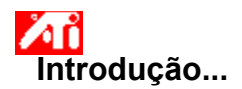

#### Configurando Propriedades de Vídeo ATI

Agora que os novos drivers de vídeo ATI estão instalados, você talves queira gastar algum para familiarizar-se com os recursos avançados da placa aceleradora.

Para obter informações sobre como usar a Ajuda, pressione a tecla F1 a qualquer momento durante uma sessão de Ajuda.

#### Diga-me como.....

- 5 conectar uma TV ou VCR ao computador
- 5 selecionar o formato para TV ou VCR
- 5 habilitar/desabilitar o dispositivo de vídeo
- 5 ajustar a posição da tela do monitor
- 5 ajustar o tamanho da tela do monitor
- 5 ajustar a posição da tela da TV
- 5 ajustar o tamanho da tela da TV
- 5 ajustar o brilho da TV
- ajustar o contraste da TV
- 5 ajustar a saturação de cor da TV
- 5 configurar controles de correção de cor
- 5 retornar a Usando a Tela da TV
- obter informações mais detalhadas
- Mostrar esta tela na próxima vez que o Windows for iniciado.

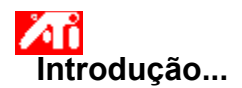

#### Configurando Propriedades de Vídeo ATI

Agora que os novos drivers de vídeo ATI estão instalados, você talves queira gastar algum para familiarizar-se com os recursos avançados da placa aceleradora.

Para obter informações sobre como usar a Ajuda, pressione a tecla F1 a qualquer momento durante uma sessão de Ajuda.

#### Diga-me como.....

- 5 conectar uma TV ou VCR ao computador
- 5 selecionar o formato para TV ou VCR
- 5 habilitar/desabilitar o dispositivo de vídeo
- 5 ajustar a posição da tela do monitor
- 5 ajustar o tamanho da tela do monitor
- 5 ajustar a posição da tela da TV
- 5 ajustar o tamanho da tela da TV
- 5 ajustar o brilho da TV
- ajustar o contraste da TV
- 5 ajustar a saturação de cor da TV
- 5 configurar controles de correção de cor
- 5 retornar a Usando a Tela da TV
- obter informações mais detalhadas
- Mostrar esta tela na próxima vez que o Windows for iniciado.

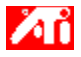

{button ,JI(`>taskwin1',`ADJUST\_TV\_ATTRIBUTES\_Brightness');CW(`subcon')} ajustar o brilho da tela da TV

{button ,JI(`>taskwin1',`ADJUST\_TV\_ATTRIBUTES\_Contrast');CW(`subcon')} ajustar o contraste da tela da TV

- {button ,JI(`>taskwin1',`ADJUST\_TV\_ATTRIBUTES\_ColorSaturation');CW(`subcon')} ajustar a saturação de cor da tela da TV
- {button ,IE(FE(`ati64hl2.stb'),`JI(`>install',`Warning6')',`JI(`>install',`Warning5')');CW(`subcon')} retornar a Usando a Tela da TV
- {button ,IE(FE(`ati64hlp.stb'),`JI(`>install',`Setup4\_TV')',`JI(`>install',`Setup3\_TV')');CW(`subcon')} retornar à Introdução

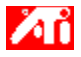

{button ,JI(`>taskwin1',`ADJUST\_TV\_ADJUSTMENT\_ScreenPosition');CW(`subcon')} ajustar a posição da tela da TV

{button ,JI(`>taskwin1',`TVScreenSize');CW(`subcon')} ajustar o tamanho da tela da TV

{button ,IE(FE(`ati64hl2.stb'),`JI(`>install',`Warning6')',`JI(`>install',`Warning5')');CW(`subcon')} retornar a Usando a Tela da TV

{button ,IE(FE(`ati64hlp.stb'),`JI(`>install',`Setup4\_TV')',`JI(`>install',`Setup3\_TV')');CW(`subcon')} retornar à Introdução

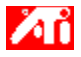

- {button ,JI(`>taskwin1',`ADJUST\_TV\_ADVANCED\_CompositeSharpness');CW(`subcon')} ajustar o controle do filtro composto da tela da TV
- {button ,JI(`>taskwin1',`ADJUST\_TV\_ADVANCED\_S-VideoSharpness');CW(`subcon')} ajustar o controle do filtro
  S-vídeo da tela da TV
- {button ,JI(`>taskwin1',`ADJUST\_TV\_ADVANCED\_CompositeDotCrawl');CW(`subcon')} ajustar o arrasto do ponto composto da tela da TV
- {button ,JI(`>taskwin1',`ADJUST\_TV\_ADVANCED\_ChromaFlickerRemoval');CW(`subcon')} ajustar a remoção de tremulação chroma da tela da TV
- {button ,JI(`>taskwin1',`ADJUST\_TV\_ADVANCED\_LumaFlickerRemoval');CW(`subcon')} ajustar a remoção da tremulação luma da tela da TV
- {button ,IE(FE(`ati64hl2.stb'),`JI(`>install',`Warning6')',`JI(`>install',`Warning5')');CW(`subcon')} retornar a Usando a Tela da TV
- {button ,IE(FE(`ati64hlp.stb'),`JI(`>install',`Setup4\_TV')',`JI(`>install',`Setup3\_TV')');CW(`subcon')} retornar à Introdução

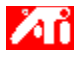

- {button ,JI(`>taskwin1',`ADJUST\_TV\_FORMAT\_Country');CW(`subcon')} selecionar o formato de transmissão para a TV por país
- {button ,JI(`>taskwin1',`ADJUST\_TV\_FORMAT\_Format');CW(`subcon')} selecionar diretamente o formato de transmissão para a TV
- {button ,IE(FE(`ati64hl2.stb'),`JI(`>install',`Warning6')',`JI(`>install',`Warning5')');CW(`subcon')} retornar a Usando a Tela da TV
- {button ,IE(FE(`ati64hlp.stb'),`JI(`>install',`Setup4\_TV')',`JI(`>install',`Setup3\_TV')');CW(`subcon')} retornar à Introdução

# 🎑 Recursos de Exibição da TV

#### Diga-me como.....

- {button ,JI(`>taskwin1',`IDH\_Icon\_Help\_ConnectTVorVCR');CW(`subcon')} conectar uma TV ou VCR ao computador
- {button ,JI(`>taskwin1',`IDH\_Icon\_Help\_EnableDisableTVDisplay');CW(`subcon')} habilitar/desabilitar a tela da
   TV
- {button ,JI(`>taskwin1',`IDH\_TV\_FORMAT\_HelpButton');CW(`subcon')} selecionar o formato da tela da TV
- {button ,JI(`>taskwin1',`IDH\_TV\_ADJUSTMENT\_HelpButton');CW(`subcon')} ajustar o tamanho e a posição da tela da TV
- {button ,JI(`>taskwin1',`IDH\_TV\_ADVANCED\_HelpButton');CW(`subcon')} ajustar os recursos avançados da tela da TV
- {button ,IE(FE(`ati64hl2.stb'),`JI(`>install',`Warning6')',`JI(`>install',`Warning5')');CW(`subcon')} retornar a Usando a Tela da TV
- {button ,IE(FE(`ati64hlp.stb'),`JI(`>install',`Setup4\_TV')',`JI(`>install',`Setup3\_TV')');CW(`subcon')} retornar à Introdução

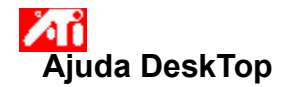

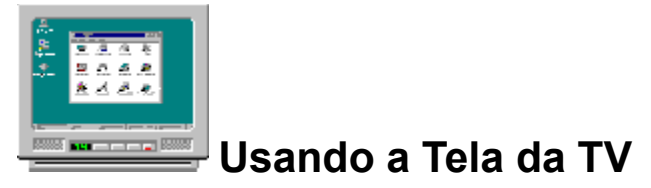

Sua placa aceleradora está configurada para tela de TV. Usando este recurso, é possível conectar uma TV à saída de vídeo do computador para visualizar a área de trabalho.

Se não estiver usando uma TV como tela do computador, recomenda-se desabilitar a tela da TV para melhor desempenho (taxas de atualização maiores). É possível reabilitar a tela da TV em outra data.

{button Desabilitar Tela da TV,JI(`>taskwin1',`IDH\_Warning\_DisableTV')} {button Clique para ir para Configura��o,IE(FE(`ati64hlp.stb'),`JI(`>install',`Setup4\_TV')',`JI(`>install',`Setup3\_TV')')}

# Ajuda DeskTop

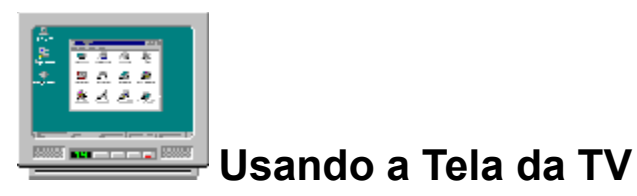

Sua placa aceleradora está configurada para tela de TV. Usando este recurso, é possível conectar uma TV à saída de vídeo do computador para visualizar a área de trabalho.

Se não estiver usando uma TV como tela do computador, recomenda-se desabilitar a tela da TV para melhor desempenho (taxas de atualização maiores). É possível reabilitar a tela da TV em outra data.

{button Desabilitar Tela da TV,JI(`>taskwin1',`IDH\_Warning\_DisableTV')} {button Clique para ir para Configura��o,IE(FE(`ati64hlp.stb'),`JI(`>install',`Setup4\_TV')',`JI(`>install',`Setup3\_TV')')}

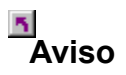

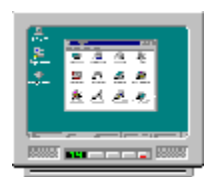

# Usando a Tela da TV

# Se a exibição no monitor ou tela plana estiver difusa, desligue o dispositivo de vídeo.

Sua placa aceleradora está configurada para tela de TV. Usando este recurso, é possível conectar uma TV à saída de vídeo do computador para visualizar a área de trabalho.

Se você **não** estiver usando uma TV como tela do computador, recomenda-se desabilitar a tela da TV para melhor desempenho (taxas de atualização maiores). É possível reabilitar a tela da TV em outra data.

{button Desabilitar Tela da TV,JI(`>taskwin1',`IDH\_Warning\_DisableTV')} {button Continuar com Tela da TV habilitada,IE(FE(`ati64hlp.stb'),`JI(`>install',`Setup4\_TV')',`JI(`>install',`Setup3\_TV')')}

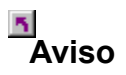

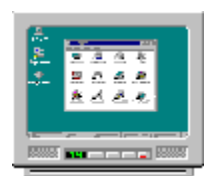

# Usando a Tela da TV

# Se a exibição no monitor ou tela plana estiver difusa, desligue o dispositivo de vídeo.

Sua placa aceleradora está configurada para tela de TV. Usando este recurso, é possível conectar uma TV à saída de vídeo do computador para visualizar a área de trabalho.

Se você **não** estiver usando uma TV como tela do computador, recomenda-se desabilitar a tela da TV para melhor desempenho (taxas de atualização maiores). É possível reabilitar a tela da TV em outra data.

{button Desabilitar Tela da TV,JI(`>taskwin1',`IDH\_Warning\_DisableTV')} {button Continuar com Tela da TV habilitada,IE(FE(`ati64hlp.stb'),`JI(`>install',`Setup4\_TV')',`JI(`>install',`Setup3\_TV')')}

# Ajuda DeskTop

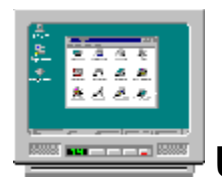

# Usando a Tela da TV

Sua placa aceleradora gráfica ATI pode usar uma TV como tela do computador. Para usar uma TV como tela do computador, é preciso certificar-se de que a tela da TV esteja habilitada.

Se você **não** estiver usando uma TV como tela do computador, recomenda-se desabilitar a tela da TV para melhor desempenho (taxas de atualização maiores). É possível reabilitar a tela da TV em outra data.

{button Enable or Desabilitar Tela da TV,JI(`>taskwin1',`IDH\_Icon\_Help\_EnableDisableTVDisplay')} {button Clique para ir para Configura��o,IE(FE(`ati64hlp.stb'),`JI(`>install',`Setup4\_TV')',`JI(`>install',`Setup3\_TV')')}

# Ajuda DeskTop

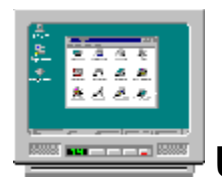

# Usando a Tela da TV

Sua placa aceleradora gráfica ATI pode usar uma TV como tela do computador. Para usar uma TV como tela do computador, é preciso certificar-se de que a tela da TV esteja habilitada.

Se você **não** estiver usando uma TV como tela do computador, recomenda-se desabilitar a tela da TV para melhor desempenho (taxas de atualização maiores). É possível reabilitar a tela da TV em outra data.

{button Enable or Desabilitar Tela da TV,JI(`>taskwin1',`IDH\_Icon\_Help\_EnableDisableTVDisplay')} {button Clique para ir para Configura��o,IE(FE(`ati64hlp.stb'),`JI(`>install',`Setup4\_TV')',`JI(`>install',`Setup3\_TV')')}

# ▲ Ajuda DeskTop

### Para desabilitar a tela da TV

Clique aqui para visualizar Propriedades de Vídeo na guia Configurações.
 Clique na guia Exibições.

- 2
- 3
- Clique no botão habilitar/desabilitar 🥟 para a opção TV. A imagem da área de trabalho desaparece do ícone de TV quando o botão está na posição "Habilitado".

{button Continuar,IE(FE(`ati64hlp.stb'),`JI(`>install',`Setup4\_TV')',`JI(`>install',`Setup3\_TV')');CW(`taskwin1')}

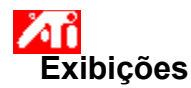

### Para habilitar/desabilitar a tela de TV

1 Clique aqui para visualizar Propriedades de Vídeo na guia Configurações. 2 Clique na guia Exibições.

- 2
- 3
- Clique no botão habilitar/desabilitar IVI para a opção TV. Uma imagem da área de trabalho aparece no ícone de TV quando o botão está na posição "Habilitado". Clique em OK ou Aplicar para salvar as alterações feitas.
- 4

#### Nota

• A TV deve estar habilitada antes que sejam feitas alterações em suas propriedades de vídeo.

{button ,AL(`displays')} <u>Tópicos Relacionados</u>

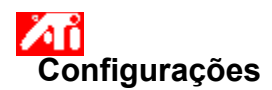

To setup a monitor{button Para continuar com a configura��oatual...,IE(FE(`ati64hlp.stb'),`JI(`>install',`Setup4\_TV')',`JI(`>install',`Setup3\_TV')');CW(`subcon')}

- 1 Clique no botão Avançado.
- 2 Clique na guia Monitor, e então clique em Alterar
- 4 Em Assistente de Driver de Dispositivo, clique em Próximo, e então selecione **Exibir uma lista de todos os** drivers e então clique em Próximo.
- 3 Na caixa de Fabricantes, selecione o fabricante do monitor (Se não aparecer uma lista de Fabricantes, clique em Mostrar todos os dispositivos).
- 4 Na caixa Modelos, selecione o modelo que corresponde ao seu hardware (consulte as especificações do fabricante se precisar de ajuda).
- 5 Clique em Próximo e siga as instruções na tela para concluir o Assistente.
- 6 Clique em Fechar para salvar as alterações.
- 7 Clique em Ok para fechar Propriedades de Vídeo.

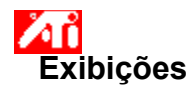

#### Para conectar uma TV ou VCR ao computador

- 1 Determine se a TV ou VCR tem um <u>S-Vídeo</u> ou uma conexão <u>Composta</u> de vídeo.
- 2 Na parte traseira do computador, localize o conector de saída de vídeo.
- 3 Usando um cabo S-Vídeo ou Composto, conecte uma extremidade do cabo ao coned rotce saída de vídeo do computador e a outra na TV ou VCR.

#### Nota

• O S-Video produzirá os melhores resultados.

{button ,AL(`displays')} <u>Tópicos Relacionados</u>

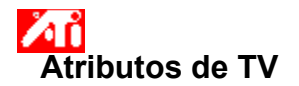

#### Para ajustar o brilho na tela da TV

1 Clique aqui para visualizar Propriedades de Vídeo na guia Configurações.

- 2 3 Clique no botão TV.

A TV deve estar habilitada antes que sejam feitas alterações suas propriedades de vídeo. <u>Clique aqui</u> para obter mais informações.

- Clique na guia Atributos. 4
- 5 Arraste o controle deslizante de Brilho para ajustar o brilho da tela da TV.

6 Clique em OK ou Aplicar para salvar as alterações feitas.

#### Nota

 Brilho máximo é o padrão de brilho da TV, e muito mais acentuado do que o do monitor do computador. Este controle permite reduzir o brilho de ilustrações do computador sem ajuste do aparelho de TV.

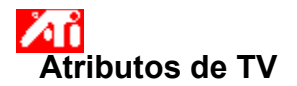

#### Para ajustar o contraste da tela da TV

1 Clique aqui para visualizar Propriedades de Vídeo na guia Configurações.

- 2 3 Clique no botão TV.

A TV deve estar habilitada antes que sejam feitas alterações suas propriedades de vídeo. <u>Clique aqui</u> para obter mais informações.

- Clique na guia Atributos. 4
- 5 Arraste o controle deslizante Contraste para ajustar o contraste da tela da TV.

6 Clique em OK ou Aplicar para salvar as alterações feitas.

#### Nota

O contraste reduzido torna texto e imagens menos vívidos, mas também reduz a quantidade de tremulação.

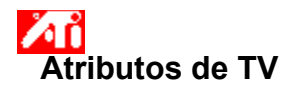

#### Para ajustar o nível de saturação de cor da tela da TV

1 <u>Clique aqui</u>para visualizar Propriedades de Vídeo na guia Configurações. 2 Clique na guia Exibições.

- 2 3 Clique no botão TV.

A TV deve estar habilitada antes que sejam feitas alterações suas propriedades de vídeo. <u>Clique aqui</u> para obter mais informações.

- Clique na guia Atributos. 4
- 5 Arraste o controle deslizante Saturação de Cor para ajustar o nível de saturação de cor da tela da TV.

6 Clique em OK ou Aplicar para salvar as alterações feitas.

#### Nota

• O valor máximo de nível de saturação, juntamente com o valor máximo de controle do filtro, é recomendado se a tela tem muito poucas cores, ou se a cor for de pouca importância. Clique aqui para obter informações sobre como configurar o controle de filtro composto da TV.

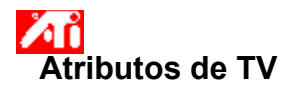

#### Para reconfigurar o brilho, contraste e saturação de cor da TV aos valores padrão

- 2 3
- Clique aqui para visualizar Propriedades de Vídeo na guia Configurações.
   Clique na guia Exibições.
   Clique no botão TV.
   A TV deve estar habilitada antes que sejam feitas alterações suas propriedades de vídeo. <u>Clique aqui</u> para obter mais informações.
- Clique na guia Atributos. 4 5 6
- Clique no botão Padrão. Clique em OK ou Aplicar para salvar as alterações feitas.

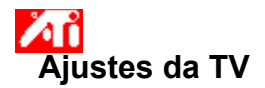

### Para ajustar a posição da tela da TV

1 Clique aqui para visualizar Propriedades de Vídeo na guia Configurações.

2 3 Clique no botão TV .

A TV deve estar habilitada antes que sejam feitas alterações suas propriedades de vídeo. <u>Clique aqui</u> para obter mais informações.

Clique na guia Ajustes. 4

5 Clique em uma das quatro setas de posição na área Posição da Tela para alterar a posição da tela.

As quatro setas de posição deslocam a tela para a esquerda, direita, para cima e para baixo.

6 Clique em OK ou Aplicar para salvar as alterações feitas.

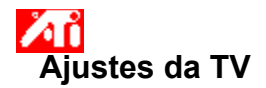

#### Para ajustar o tamanho da tela da TV

1 Clique aqui para visualizar Propriedades de Vídeo na guia Configurações.

- 2 3 Clique no botão TV.

A TV deve estar habilitada antes que sejam feitas alterações suas propriedades de vídeo. <u>Clique aqui</u> para obter mais informações.

Clique na guia Ajustes. 4

5 Clique nos botões (+) e (-) na área Tela Vertical/Horizontal para alterar o tamanho da tela.

Os botões (+) e (-) da Tela Vertical aumentam/diminuem o tamanho vertical da tela da TV.

Os botões (+) e (-) da Tela Horizontal aumentam/diminuem o tamanho horizontal da tela da TV.

6 Clique em OK ou Aplicar para salvar as alterações feitas.

#### Nota

Os controles de Tamanho não estão disponíveis se o monitor e a tela da TV estiverem habilitados.

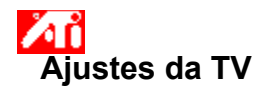

#### Para ajustar o tamanho da tela da TV

1 Clique aqui para visualizar Propriedades de Vídeo na guia Configurações.

- 2 3 Clique no botão TV .

A TV deve estar habilitada antes que sejam feitas alterações suas propriedades de vídeo. <u>Clique aqui</u> para obter mais informações.

Clique na guia Ajustes. 4

5 Clique nos botões (+) e (-) na área Tela Vertical/Horizontal para alterar o tamanho da tela.

Os botões (+) e (-) da Tela Vertical aumentam/diminuem o tamanho vertical da tela da TV.

Os botões (+) e (-) da Tela Horizontal aumentam/diminuem o tamanho horizontal da tela da TV.

6 Clique em OK ou Aplicar para salvar as alterações feitas.

#### Nota

• Os controles de tamanho não estão disponíveis se monitor e TV estiverem configurados para o mesmo modo de exibição. Clique aqui para obter informações sobre como alterar modos de exibição.

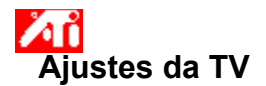

#### Para reconfigurar o tamanho e a posição da tela da TV aos valores padrão

- 2 3
- Clique aqui para visualizar Propriedades de Vídeo na guia Configurações.
   Clique na guia Exibições.
   Clique no botão TV.
   A TV deve estar habilitada antes que sejam feitas alterações suas propriedades de vídeo. <u>Clique aqui</u> para obter mais informações.
- Clique na guia Ajustes. 4 5 6
- Clique no botão Padrão. Clique em OK ou Aplicar para salvar as alterações feitas.

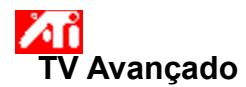

#### Para ajustar o controle do filtro composto da tela da TV

1 Clique aqui para visualizar Propriedades de Vídeo na guia Configurações.

- 2 3 Clique no botão TV.

A TV deve estar habilitada antes que sejam feitas alterações suas propriedades de vídeo. <u>Clique aqui</u> para obter mais informações.

- Clique na guia Avançado. 4
- 5 Na caixa Controle do Filtro Composto, selecione um valor da lista.

6 Clique em OK ou Aplicar para salvar as alterações feitas.

#### Notas

• Não ajuste o Controle do Filtro Composto se a TV estiver conectada por uma entrada <u>S-Vídeo</u>.

Se a TV possui conectores <u>Composto</u> e S-Vídeo, use S-Vídeo (pois este oferece uma imagem mais nítida do que o composto).

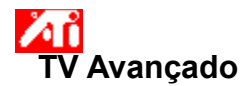

## Para ajustar o controle do filtro S-Vídeo da tela da TV

- 2 3

 Clique aqui para visualizar Propriedades de Vídeo na guia Configurações.
 Clique na guia Exibições.
 Clique no botão TV.
 A TV deve estar habilitada antes que sejam feitas alterações suas propriedades de vídeo. <u>Clique aqui</u> para obter mais informações.

- 4
- Clique na guia Avançado. Na caixa Controle do Filtro S-Vídeo, selecione um valor da lista. 5

6 Clique em OK ou Aplicar para salvar as alterações feitas.

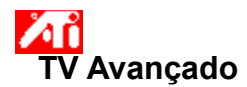

#### Para ajustar o arrasto do ponto composto da tela da TV

1 Clique aqui para visualizar Propriedades de Vídeo na guia Configurações.

- 2 3 Clique no botão TV.

A TV deve estar habilitada antes que sejam feitas alterações suas propriedades de vídeo. <u>Clique aqui</u> para obter mais informações.

- Clique na guia Avançado. 4
- 5 Na caixa Arrasto do Ponto Composto, selecione um valor da lista.

6 Clique em OK ou Aplicar para salvar as alterações feitas.

#### Notas

 A configuração Padrão é recomendada para a visualização de imagens dinâmicas/em movimento, como na execução de um vídeo.

 A configuração Congelado é recomendada para aplicações 'estáticas', como processadores de texto, planilhas e programas de apresentação.

#### Para ajustar a configuração da remoção da tremulação chroma da tela da TV

1 Clique aqui 🗹 para visualizar Propriedades de Vídeo na guia Configurações.

Clique na guia Exibições. Clique no botão TV. 2 3

A TV deve estar habilitada antes que sejam feitas alterações suas propriedades de vídeo. <u>Clique aqui</u> para obter mais informações.

4

Clique na guia Avançado. Arraste o controle deslizante da Remoção da Tremulação Chroma para ajustar a configuração da remoção 5 da tremulação chroma da tela da TV.

O valor Máximo é recomendado.

6 Clique em OK ou Aplicar para salvar as alterações feitas.

#### Para ajustar a configuração da remoção da tremulação luma da tela da TV

1 Clique aqui 🗹 para visualizar Propriedades de Vídeo na guia Configurações.

Clique na guia Exibições. Clique no botão TV. 2 3

A TV deve estar habilitada antes que sejam feitas alterações suas propriedades de vídeo. <u>Clique aqui</u> para obter mais informações.

4

Clique na guia Avançado. Arraste o controle deslizante da Remoção da Tremulação Luma para ajustar a configuração da remoção da 5 tremulação luma da tela da TV.

O valor Máximo é recomendado.

6 Clique em OK ou Aplicar para salvar as alterações feitas.

## Para habilitar/desabilitar o overscan da tela da TV

1 Clique aqui 🗹 para visualizar Propriedades de Vídeo na guia Configurações.

- 2 3

Clique na guia Exibições. Clique no botão TV. A TV deve estar habilitada antes que sejam feitas alterações suas propriedades de vídeo. <u>Clique aqui</u> para obter mais informações.

- Clique na guia Avançado. Clique no botão Overscan. O botão está na posição "Ligado" quando aparece pressionado.

6 Clique em OK ou Aplicar para salvar as alterações feitas.

### Nota

4 5

Overscan pode ser preferível para filmes, jogos ou aplicar panning dentro de uma estação de trabalho.

{button ,AL(`format')} Tópicos Relacionados

### Para restaurar as configurações avançadas da tela da TV aos valores padrão

- 2 3

 Clique aqui para visualizar Propriedades de Vídeo na guia Configurações.
 Clique na guia Exibições.
 Clique no botão TV.
 A TV deve estar habilitada antes que sejam feitas alterações suas propriedades de vídeo. <u>Clique aqui</u> para obter mais informações.

- 4
- 5 6
- Clique na guia Avançado. Clique no botão Padrão. Clique em OK ou Aplicar para salvar as alterações feitas.

## ☑ Formato de TV

### Para selecionar o formato de transmissão da TV por país

- 2 3

 Clique aqui para visualizar Propriedades de Vídeo na guia Configurações.
 Clique na guia Exibições.
 Clique no botão TV.
 A TV deve estar habilitada antes que sejam feitas alterações suas propriedades de vídeo. <u>Clique aqui</u> para obter mais informações.

4

- 5 6
- Clique na guia Formato. Na caixa País, selecione um país da lista. Clique em OK ou Aplicar para salvar as alterações feitas.

## Nota

Em geral, somente um formato de transmissão é suportado em um dado país.

{button ,AL(`format')} <u>Tópicos Relacionados</u>

## ✓ Formato de TV

#### Para selecionar diretamente o formato de transmissão da TV

1 Clique aqui 🗹 para visualizar Propriedades de Vídeo na guia Configurações.

Clique na guia Exibições. Clique no botão TV. 2 3

A TV deve estar habilitada antes que sejam feitas alterações suas propriedades de vídeo. <u>Clique aqui</u> para obter mais informações.

Clique na guia Formato. 4

5 Na caixa Formato, selecione um formato de transmissão da lista.

6 Clique em OK ou Aplicar para salvar as alterações feitas e sair para a página Exibições.

7 Clique em Fechar.

8 Clique em Sim para reiniciar o computador.

{button ,AL(`format')} Tópicos Relacionados

#### Dicas de Resolução de Problemas da Tela da TV

Os problemas com a tela da TV poder ter várias causas. Veja abaixo diversas verificações que você pode fazer para ajudá-lo a determinar o problema.

#### O Que Está Errado?

{button ,JI(`>taskwin1',`TROUBLE\_tips\_TV\_display')} Não consigo fazer o vídeo ser exibido na TV.

{button ,JI(`>taskwin1',`TROUBLE\_tips\_TV\_text')} O texte exibido na TV é muito pequeno.

{button ,JI(`>taskwin1',`TROUBLE\_tips\_TV\_bright')} É difícil visualizar imagens na TV.

{button ,JI(`>taskwin1',`TROUBLE\_tips\_TV\_monitor')} Quando o vídeo da TV está habilitado, a imagen no monitor muda ou parece "achatada".

### Se o vídeo não aparece na TV

Verifique se o vídeo da TV está habilitado com um clique no botão habilitar/desabilitar

Verinique se o video da TV esta habilitado com un cique no botao habilita/desabilital/desabilital
 na página Exibições. (O botão está na posição "Habilitado" quando uma imagem da área de trabalho aparece no ícone da TV.). <u>Clique aqui</u>para visualizar Propriedades de Vídeo e clique na guia Exibições.
 Talvez seja necessário mudar a TV para exibição de vídeo. Para obter mais informações, consulte a documentação fornecida com a TV.

{button ,JI(`>subcon',`TROUBLE\_tips\_TVDisplay')} <u>Retornar para Dicas de Resolução de Problemas da Tela da</u> TV

### Se o texto exibido na TV é muito pequeno

Aumente o tamanho das fontes. <u>Clique aqui</u> para visualizar Propriedades de Vídeo na guia Configurações Na caixa Tamanho de Fonte, aumente a fonte até poder lê-la claramente na TV.

Aumente o tamanho da fonte na aplicação que está usando. Por exemplo, se estiver navegando na Internet, selecione um tamanho de fonte 14 ou maior no navegador que está usando.

{button ,JI(`>subcon', `TROUBLE\_tips\_TVDisplay')} <u>Retornar para Dicas de Resolução de Problemas da Tela da</u> <u>TV</u>

### É difícil visualizar imagens na TV

Diminua o brilho da TV. É mais fácil visualizar imagens na TV quando o brilho é reduzido. <u>Clique aqui</u>para visualizar Propriedades de Vídeo Clique na guia Exibições, e clique no botão Televisão. Clique na guia Atributos e arraste o controle deslizante de brilho para reduzir o nível de brilho.

{button ,JI(`>subcon', `TROUBLE\_tips\_TVDisplay')} <u>Retornar para Dicas de Resolução de Problemas da Tela da</u> <u>TV</u>

#### Se a imagem no monitor muda ou parece "achatada"

Isto ocorre porque o vídeo ajusta-se de acordo com as dimensões da TV. Para corrigir a exibição do monitor, use os controles do monitor para ajustar o tamanho e a posição da tela.

Alguns monitores de freqüência simples podem não funcionar com a tela da TV habilitada. Se houver problemas de exibição quando a tela da TV está habilitada, desabilite a tela da TV para restaurar a exibição do monitor.

{button ,JI(`>subcon', `TROUBLE\_tips\_TVDisplay')} <u>Retornar para Dicas de Resolução de Problemas da Tela da</u> <u>TV</u> Exibe a resolução e a taxa de atuailização máximas suportadas para a TV.

Altera o contraste da tela da TV. O contraste reduzido torna texto e imagens menos vívidos, mas também reduz a quantidade de tremulação.

Arraste o controle deslizante do Brilho para ajustar o brilho da TV (sem ajustar o aparelho de TV). O brilho do monitor do computador ou vídeo de tela plana não é afetado.

Ajusta o nível de saturação de cor da imagem da TV.

Clique este botão para restaurar todas as configurações de controle deslizante aos valores padrão.

Exibe um ícone ilustrando o tamanho e a posição da tela da TV.

Posiciona a tela da TV.

As quatro setas da área Posição da Tela deslocam a tela para a esquerda, direita, para cima ou para baixo.
 Atalhos: Alt combinada com J, K, I, ou M.

Ajusta o tamanho da tela da TV.

Os quatro botões dimensionam a tela horizontal e verticalmente.

Os botões (+) e (-) de Tamanho Vertical da Tela aumentam/diminuem o tamanho vertical da tela. Atalhos: Alt combinada com = (igual) ou - (traço).
 Os botões (+) e (-) de Tamanho Horizontal de Tela aumentam/diminuem o tamanho horizontal da tela. Atalhos: Alt combinada com ] ou [.

Clique este botão para restaurar o tamanho e a posição da tela da TV aos valores padrão.

Use este recurso para ajustar o controle do filtro de ima imagem composta da TV para um dos seguintes valores: Menos Padrão Mais

Máximo

Preto e Branco

Use este recurso para ajustar o controle do filtro de uma imagem S-Vídeo para um dos seguintes valores:

Menos

Menos
 Padrão
 Mais
 Preto e Branco

Use este recurso para controlar a movimentação, bordas serrilhadas que são características de uma imagem NTSC/PAL composta.

Padrão - recomendado para visualizar imagens dinâmicas/em movimento, como as da execução de um vídeo (por exemplo, reproduzindo Filme, MPEG, AVI, ou arquivo DVD).
 Congelado - recomendado para aplicações 'estáticas', como processadores de texto, planilhas e programas de apresentação, etc.

Use os controles deslizantes de Luma Chroma para ajustar a quantidade de remoção da tremulação.

- Luma ajusta a tremulação no domínio da luz
- Chroma ajusta a tremulação no domínio das cores

As configurações de remoção da tremulação dependerão de suas preferências e do tipo de aplicação em execução. Para imagens estáticas e aplicações Windows onde a remoção da tremulação é mais desejável, recomenda-se a configuração máxima de remoção da tremulação (i.e., mova os controles deslizantes de remoção da tremulação em direção ao valor Máx). Para aplicações com muito movimento, como um filme/execução de um DVD, pode-se usar menos remoção da tremulação, o que produzirá uma imagem mais nítida.

Arraste este controle deslizante para ajustar a configuração de remoção da tremulação chroma (cor).

Arraste este controle deslizante para ajustar a configuração de remoção da tremulação luma (preto e branco).

Clique este botão para restaurar as configurações avançadas tela da TV aos valores padrão.

Clique aqui para descartar as configurações de tamanho e posição e exibir em tela cheia. Overcan pode ser preferível para filmes, jogos ou quando aplicar panning dentro de uma área de trabalho.

Clique este botão para habilitar o menu pull-down País, para a seleção do formato de transmissão da TV por país. Normalmente, somente um formato de transmissão é suportado em um dado país. Clique este botão para habilitar o menu pull-down Formato para a seleção direta do formato de transmissão da TV.

Este menu pull-down fornece uma lista de países que usam formatos padrão de transmissão para a TV.

Este menu pull-down fornece uma lista de formatos padrão de transmissão para a TV.

#### Composto

Um tipo de sinal de vídeo que inclui a forma de onda visual completa, inclusive informações de quadro cromático (cor) e luminância (brilho), bem como sinais de controle. NTSC e PAL são padrões compostos de vídeo.

Os conectores compostos também são conhecidos como plugues RCA ou Fono.

#### S-Vídeo

Tipo de sinal de vídeo usado em formatos de vídeo Hi8 e S-VHS. Transmite as partes de luminância (brilho) e crominância (cor) separadamente, usando vários fios, evitando o processo de codificação NTSC/PAL e a perda resultante da qualidade de quadro. Também conhecido como vídeo Y-C.

**NTSC** (National Television Systems Committee) é o padrão para os Estados Unidos e para o Japão. A taxa de quadros é de 30 por segundo.

**PAL** (Phase Alternate Line) é o padrão de TV para a Europa (com exceção da França). A taxa de quadros é de 25 por segundo. (Para PAL-M, usado no Brasil, a taxa de quadros é de 30 por segundo.)

Seu acelerador gráfico permite exibir na tela o conteúdo em modos distintos de exibição, com resoluções diferentes e taxas de atualização.